## Step one , make the Shinewifi-F in blue-constant state

### (hotspot mode):

- 1. 将采集器插入已开机逆变器 USB 口;
  - Plug the datalogger into the USB port of the powered inverter;
- 2. 长按 KEY 健,此时 LED 熄灭, 6 秒后三色 LED 亮起后松开;

Pressing the KEY for a long time, at this time the LED goes off, and after 6 seconds, you can release the KEY when the three-color LED lights up;

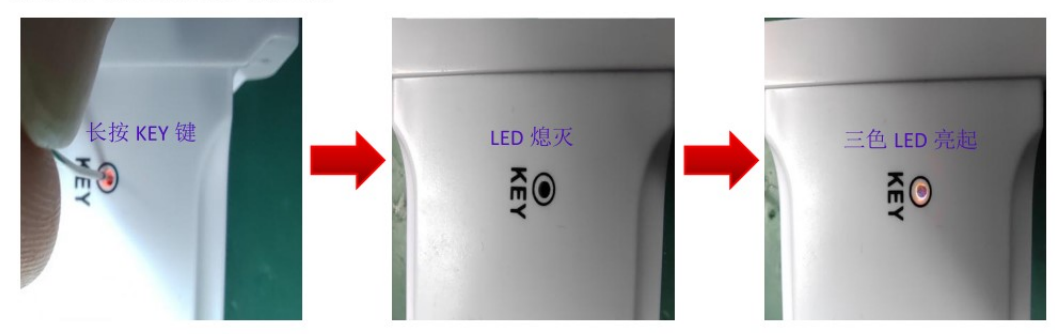

3. 待三色 LED 转为红色时, 短按 KEY 健一次, LED 由红色转为三色, 5 秒后转为蓝色常亮, 此时进入 AP 模式;

When the three-color LED turns red, press the KEY once, the LED changes from red to three-color, and then turns to blue solid light after 5 seconds, at which time it enters AP mode;

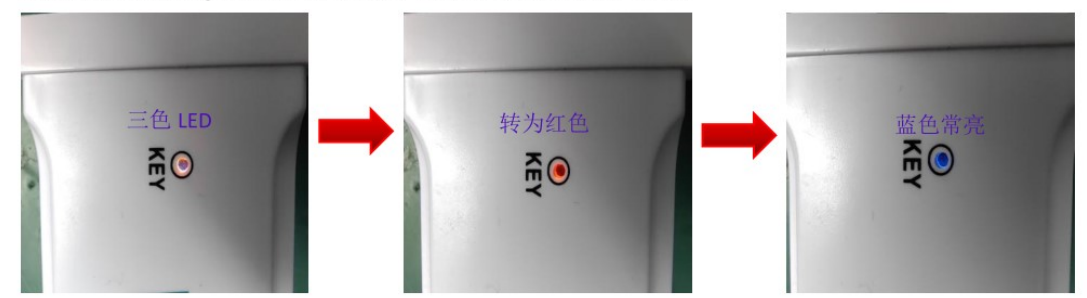

#### Step two:

- 2.1 Conncet your phone to the shinewifi-F hotspot
- 2.2 Enter the shinewifi-F configuration page

4. 打开手机 WIFI,连接采集器热点,热点名称为采集器对应序列号,密码为: 12345678;

Turn on the mobile phone WIFI, connect to the datalogger hotspot, the hotspot name is the serial number corresponding to the datalogger, the password 12345678;

| PN:SKWR00 0009300   ●●●●●●●●●●●●●●●●●●●●●●●●●●●●●●●●●●●●                                                                                                    |                |
|----------------------------------------------------------------------------------------------------|----------------|
| PN:SKWR00.0009300   ●●●●●●●●●●●●●●●●●●●●●●●●●●●●●●●●●●●●                                                                                                    |                |
| PN.SKMR00.0009300   ●●●●   ●●●   ●●●   ●●●   ●●●   ●●   ●●   ●●   ●●   ●●   ●●   ●●   ●●   ●●   ●●   ●●   ●●   ●●   ●●   ●●   ●●   ●●   ●●   ●●   ●●   ●●   ●●   ●●   ●●   ●●   ●●   ●●   ●●   ●●   ●●   ●●   ●●   ●●   ●●   ●●   ●●   ●●   ●●   ●●   ●●   ●●   ●●   ●●   ●●   ●●   ●●   ●●   ●●   ●●   ●●   ●●   ●●   ●●   ●●   ●●   ●●   ●●   ●●   ●●   ●●   ●●   ●●   ●●   ●●   ●●   ●●   ●●   ●●   ●●   ●●   ●●   ●●   ●●   ●●   ●●   ●●   ●●   ●●   ●●   ●●   ●●   ●●   ●●   ●●   ●●   ●●   ●●   ●●   ●●   ●●   ●●   ●●   ●●   ●●   ●●   ●●   ●●   ●●   ●●   ●●   ●●   ●●   ●●   ●●   ●●                                                                                                       |                |
| PN:SKWR00 0009300   (C.71911)     SN:UMC0CKK0EF   CC.71911     SN:UMC0CKK0EF   (C.71911)     SN:UMC0CKK0EF   (C.71911) </td <td></td> |                |
| SN:UMCOCKK0EF   CC.71911     SN:UMCOCKK0EF   CC.71911     加密   CuBuitWinfi     SGE   CuBuitWinfi     UMCOCKK0EF   Countries     5. 进入内置配置页面,地址: 192.168.10.100   Countries                                                                                                    |                |
| SN:UMCOCKK0EF   CC.71911     SN:UMCOCKK0EF   CC.71911     JUB   Curul-Wrff     SGE   Courul-Wrff     JUB   Curul-Wrff     JUB   Curul-Wrff     JUB   Courul-Wrff     JUB   Courul-Wrff <tr< td=""><td></td></tr<>                                                                                                    |                |
| UHUWMf     1000000000000000000000000000000000000                                                                                                    |                |
| SGE つ   UMCOCKKOEF つ   5. 进入内置配置页面,地址: 192.168.10.100 Countings                                                                                                    |                |
| UMCOCKKOEF     つ       5. 进入内置配置页面,地址: 192.168.10.100     つ                                                                                                    |                |
| 5. 进入内置配置页面,地址: 192.168.10.100                                                                                                    |                |
| 5. 进入内置配置页面,地址: 192.168.10.100                                                                                                    |                |
|                                                                                                    |                |
| Go to the built-in configuration page, address: 192.168.10.100                                                                                                    |                |
| thio Cton                                                                                                    | nanda yay ta   |
| ← 192.168.10.100 × 前往 this Step                                                                                                    | needs you to   |
| use your r                                                                                                    | phone Brower   |
| ⊕ 192.168.10.100                                                                                                    |                |
| Q 192.168.10.100路由器设置 下 to input                                                                                                    | the in address |
|                                                                                                    |                |
| Q 192.168.10.100手机登陆wifi设置 下                                                                                                    |                |
| Q、192.168.10.100手机登录入口 下                                                                                                    |                |
|                                                                                                    |                |

6. 输入密码 12345678 进入主界面,点击网络设置,选择路由器 ID,填入密码,点击应用,选择重启采 集器,此时采集器状态指示灯由蓝灯常亮转为三色,表示设置成功。

You can enter the password 12345678 to enter the main interface, click Network Settings, select the router ID, fill in the password, click Apply, select the option to restart the datalogger, at this time the datalogger status indicator changes from solid blue to three-color, indicating successful setting.

### 2.3 Enter your router account and password in that page

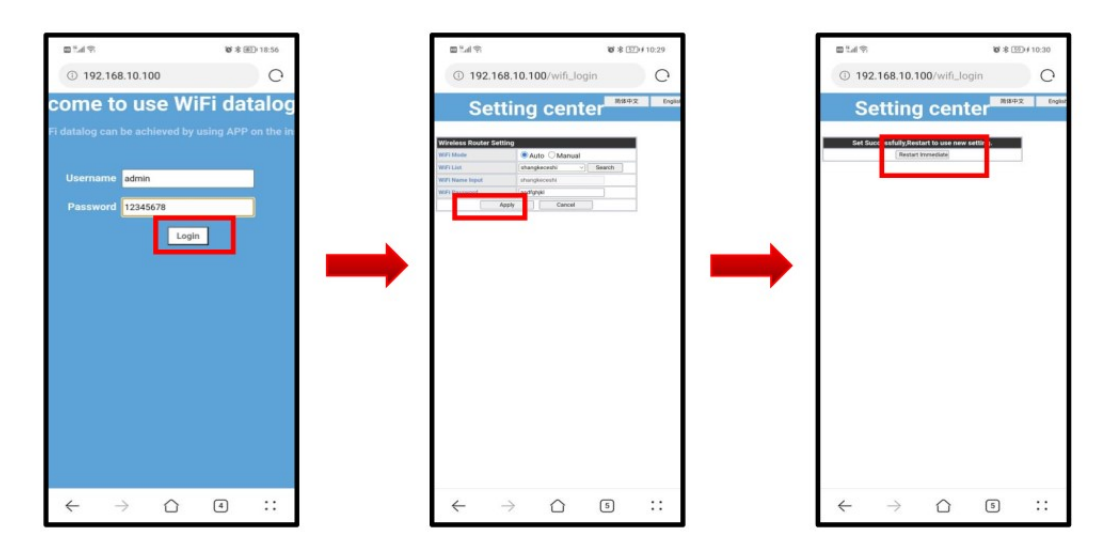

7. 观察采集器状态指示灯状态,正常顺序如下: 蓝灯长亮→三色常亮→红色闪烁→绿色闪烁→蓝色闪烁 此时配置完成;

Observe the status of the datalogger status indicator, the normal status sequence is as follows: The blue light is on for a long time  $\Rightarrow$  three-color solid  $\Rightarrow$  red flashing  $\Rightarrow$  green flashing  $\Rightarrow$  blue flashing, and then The configuration will be completed;

Note : if the blue light blinks , it means the shinewifi-F connected to the server successfully

Step three : add the datalogger to your PLANT by OSS

3.1 Use your phone to open OSS website and log in

https://server.growatt.com/login

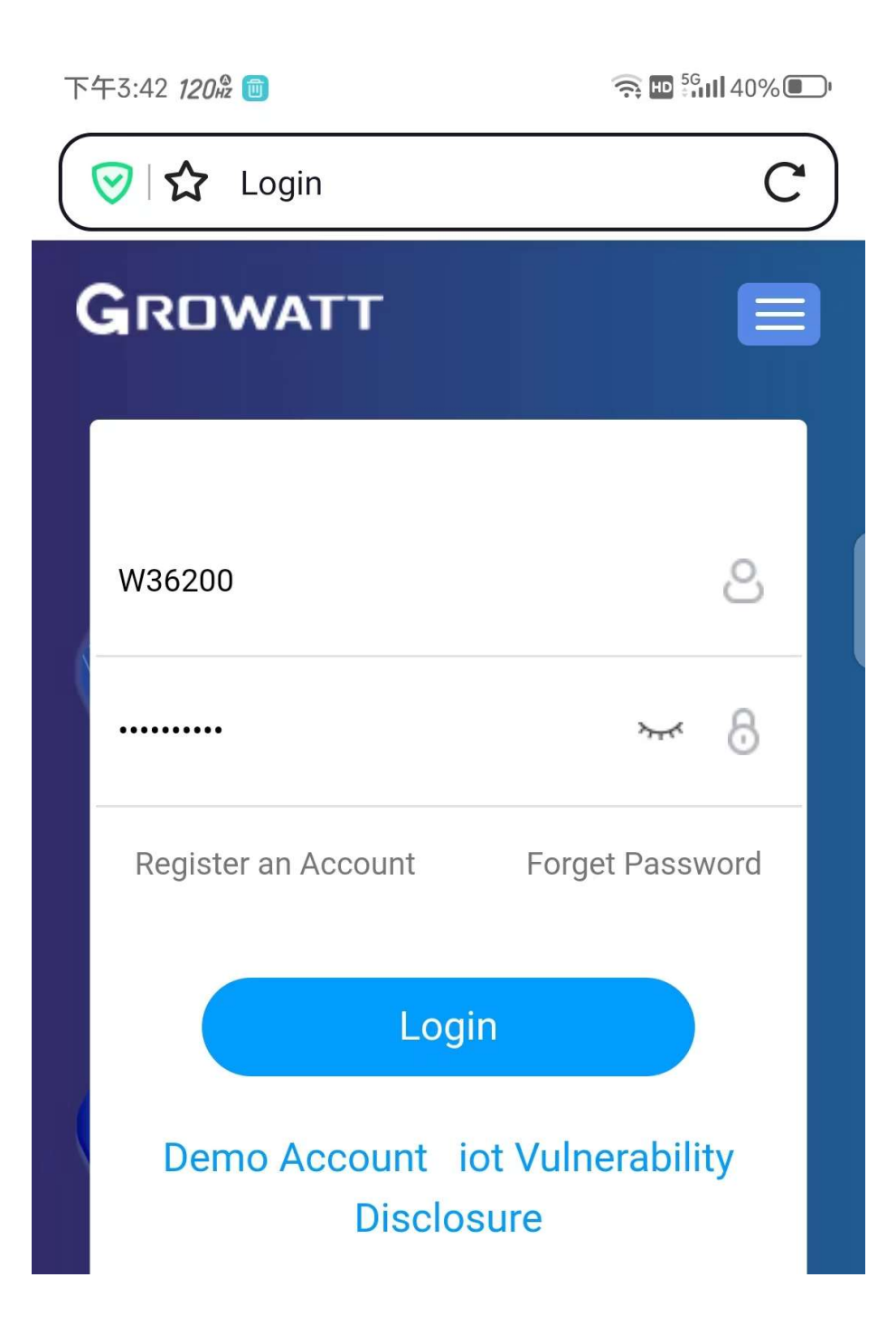

## 3.2 add datalogger to your plant

20241015 是不是遗漏了一个 连接服务器的 细节...

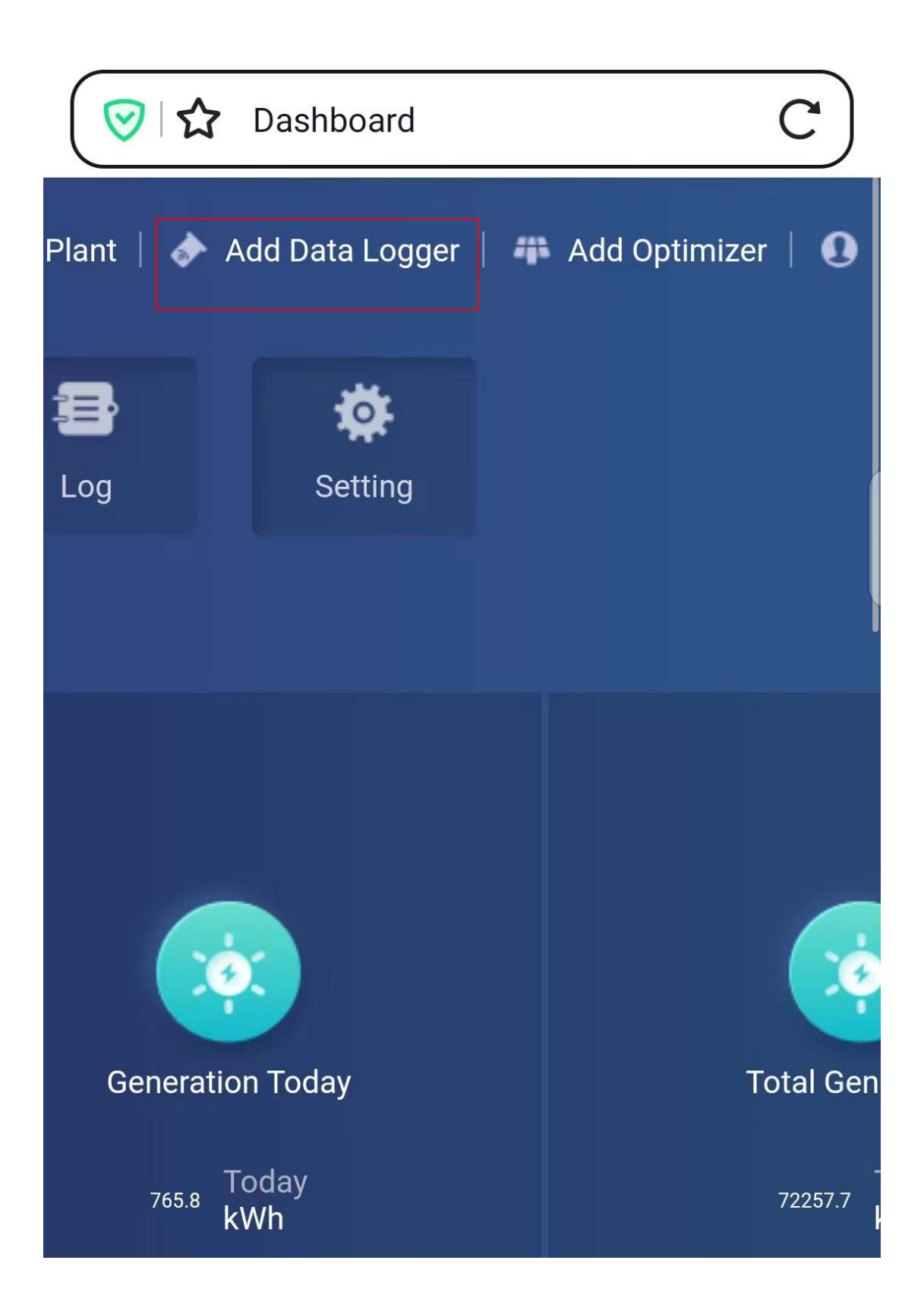

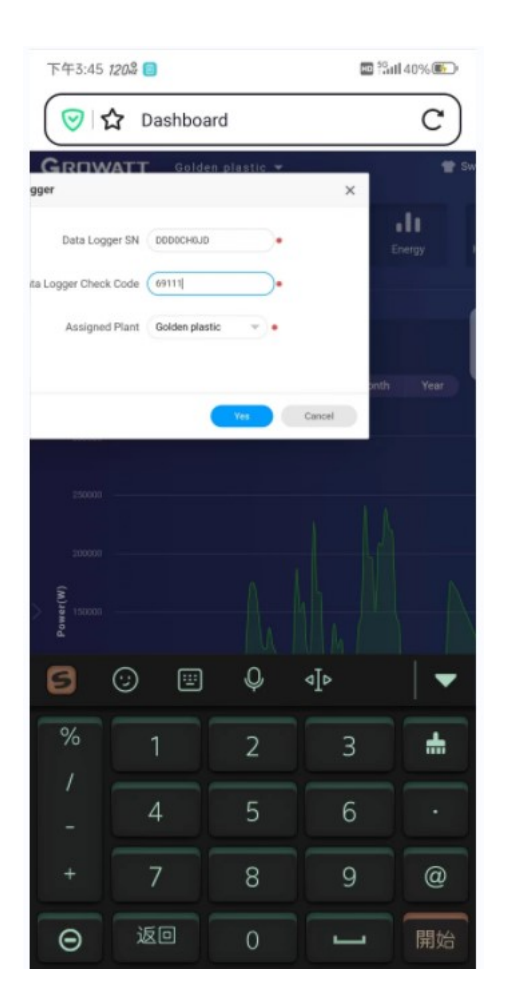

The pop-out window is on the left-top side of the phone screen

## 3.3 check the shinewifi-F on your shinephone and OSS

# 

| Device Serial Number:<br>CCL0CDH05U ① | Connection Status : AC charge              | Update Time:2023-11-28<br>15:47:25 | Rated Power(W<br>3500 |
|---------------------------------------|--------------------------------------------|------------------------------------|-----------------------|
| Jser Name:W362000                     | Plant Name:Golden plastic                  | Data Logger:DDD0CHK0JD(            | Current Power         |
| Generation Today(kWh):0               | Monthly Power<br>Generation(kWh): <b>0</b> | Total Power Generation(kWh)<br>0   | :                     |

Epilogue: for more doubts , pls contact

snow.xue@growatt.com or (+86)13062787195 in whatsapp (Snow) +86 19926094627 now 20240310